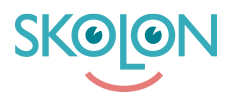

Knowledgebase > För administratörer > Organisationsadministratörer > Hantera data och säkerhet > Ladda upp PUB-avtal

## Ladda upp PUB-avtal

Ulf Kronsell - 2025-07-08 - Hantera data och säkerhet

För kunder med licensformen Skolon Plus kan organisationsadministratören ladda upp PUBavtal för de leverantörer som finns listade i Datavisualiserningen.

Detta görs på följande sätt.

- Starta Skolon Datavisualisering från Min samling.
- Klicka på ikonen Dataskydd i menyn till vänster
- Klicka på raden för den leverantör du vill ladda upp PUB-avtalet.
- Vid rubriken Personuppgiftsbiträdesavtal (PUB-avtal), klicka på ikonen Ladda upp avtal.

Välj fil och klicka på **Öppna**. Filen laddas upp.

| 💕 Öppna                                                                                                    |                            |                  |                 |              | $\times$ |
|----------------------------------------------------------------------------------------------------|----------------------------|------------------|-----------------|--------------|----------|
| $\leftrightarrow$ $\rightarrow$ $\checkmark$ $\uparrow$ Den här datorn $\Rightarrow$ Data (D:) $\Rightarrow$ |                            |                  | ۰ C             |              |          |
| Ordna 🔻 Ny mapp 📃 💌 🚺 💡                                                                                      |                            |                  |                 |              |          |
| > 📥 OneDrive - Perso                                                                                         | Namn                       | Senast ändrad    | Тур             | Storlek      |          |
|                                                                                                    | PUB-avtal bilaga 1 o 2.pdf | 2020-03-17 15:37 | Adobe Acrobat-d | 178 kB       |          |
| ✓ ■ Den här datorn                                                                                           |                            |                  |                 |              |          |
| > 🔀 Bilder                                                                                                   |                            |                  |                 |              |          |
| > 🔤 Dokument                                                                                                 |                            |                  |                 |              |          |
| > 🛂 Filmer                                                                                                   |                            |                  |                 |              |          |
| > 🛓 Hämtade filer                                                                                            |                            |                  |                 |              |          |
| > 🕐 Musik                                                                                                    |                            |                  |                 |              |          |
| > 🔙 Skrivbord                                                                                                |                            |                  |                 |              |          |
| > 🏪 Acer (C:)                                                                                                |                            |                  |                 |              |          |
| > 👝 Data (D:)                                                                                                |                            |                  |                 |              |          |
| Filnamn: PUB-avtal bilaga 1 o 2.pdf                                                                          |                            |                  |                 |              | .p ~     |
|                                                                                                    |                            |                  |                 | Öppna Avbryt |          |

Du kan ladda ned filen igen genom att klicka på filnamnet.

För att ta bort det uppladdade avtalet, klicka på ikonen med soptunnan.

För de leverantörer där du har laddat upp PUB-avtal indikeras detta med en färgad

dokumentikon längst ut till höger på leverantörens rad i leverantörslistan.